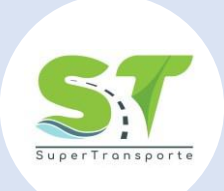

## Delegatura de Concesiones e Infraestructura

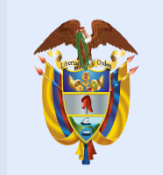

La movilidad es de todos

#### Mintransporte

Esta presentación es propiedad intelectual controlada y producida por la Presidencia de la República.

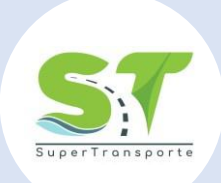

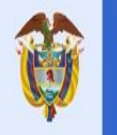

### INSTRUCTIVO

# PECSO

Programa Especial Control de Sobrepeso

**Reporte Estadístico** 

#### ¡BIENVENIDOS!

La movilidad

es de todos

El Programa Especial Control de Sobrepeso-PECSO, es la herramienta dispuesta por la Superintendencia de Transporte para la recolección de la información estadística de autogestión por parte del vigilado a las Estaciones de Pesaje a lo largo de los corredores viales Nacionales, con el fin de obtener los indicadores dispuestos para el control de esta actividad y así poder identificar posibles situaciones que puedan generar riesgo en el control del peso, en la circulación de la Infraestructura Vial.

El siguiente instructivo tiene como finalidad, mostrar las consideraciones tenidas en cuenta por los supervisados para el reporte Estadístico, las cuales serán verificables de acuerdo al reporte en el marco del programa especial PECSO de la Superintendencia de Transporte.

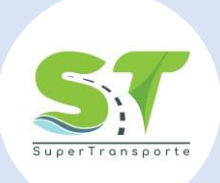

#### 1. APP – SURVEY123

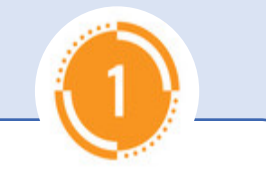

Descargue la app Survey123, disponible para los sistemas operativos Android y IOS.

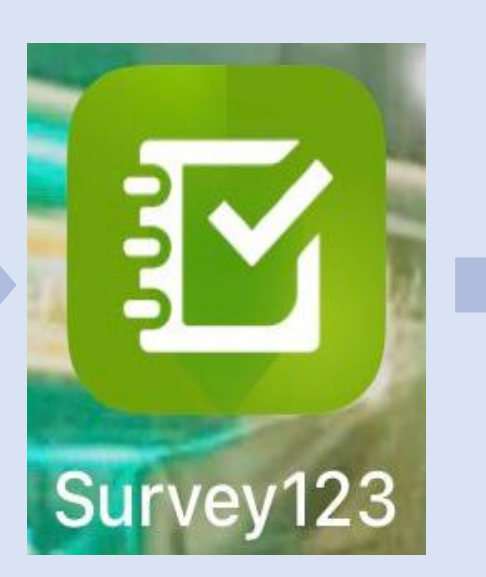

\_\_\_\_\_\_

Una vez tenga la app en su celular, inicie sesión en Administrar conexiones de ArcGIS

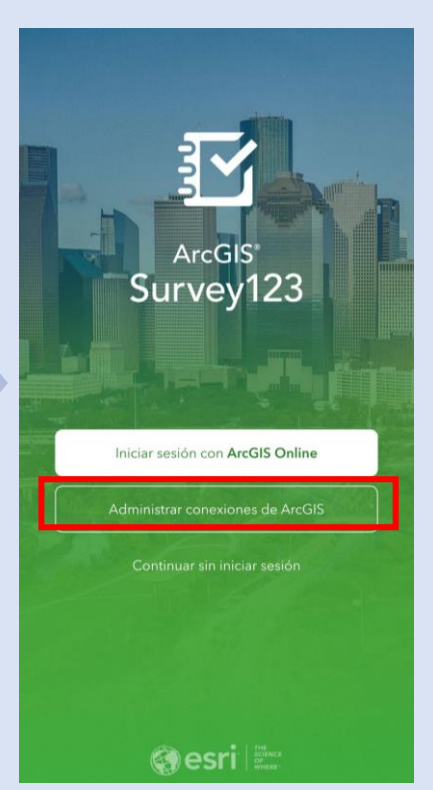

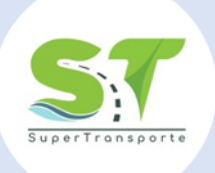

### 2. CONEXIÓN

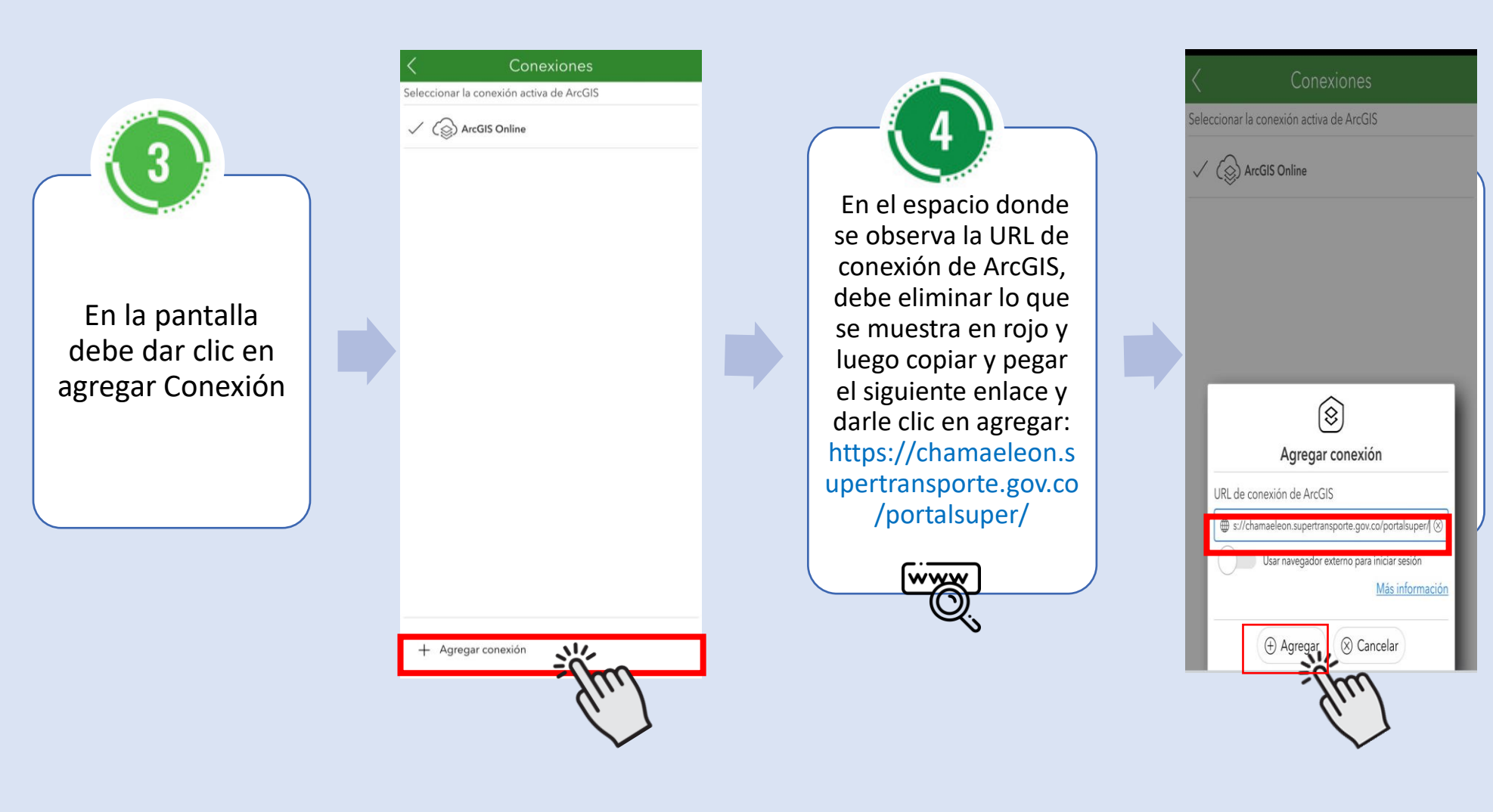

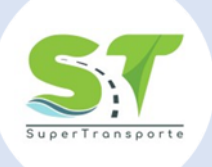

### 3. INICIO SESIÓN

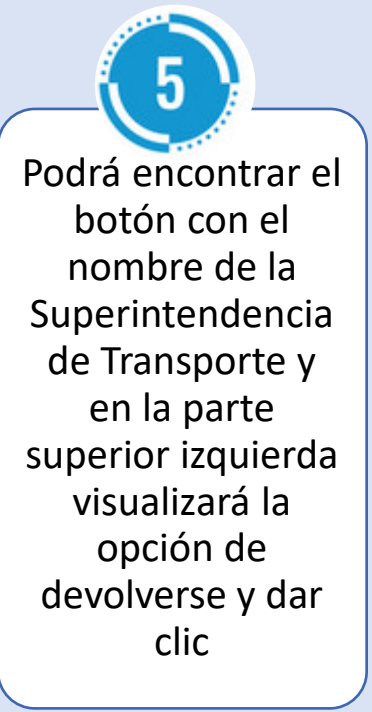

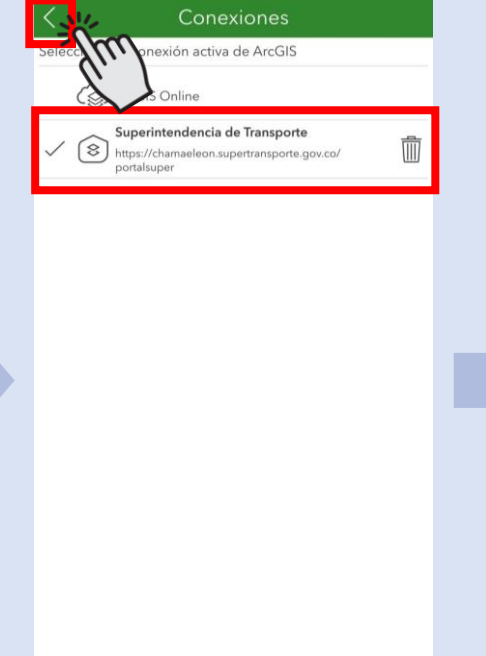

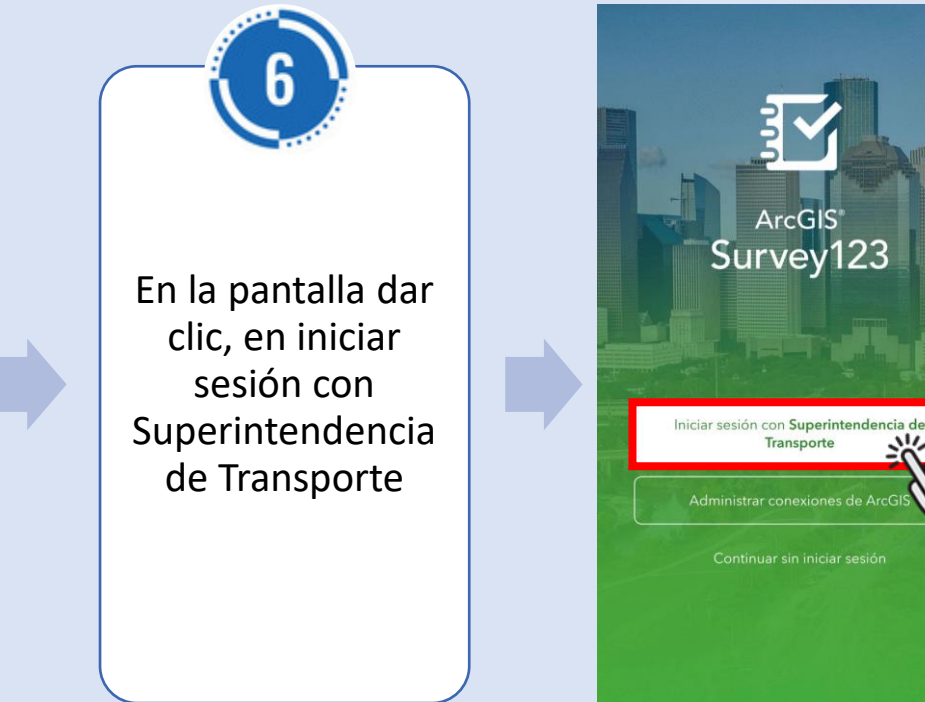

esri State

+ Agregar conexión

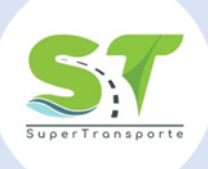

#### 4. DATOS DE INGRESO

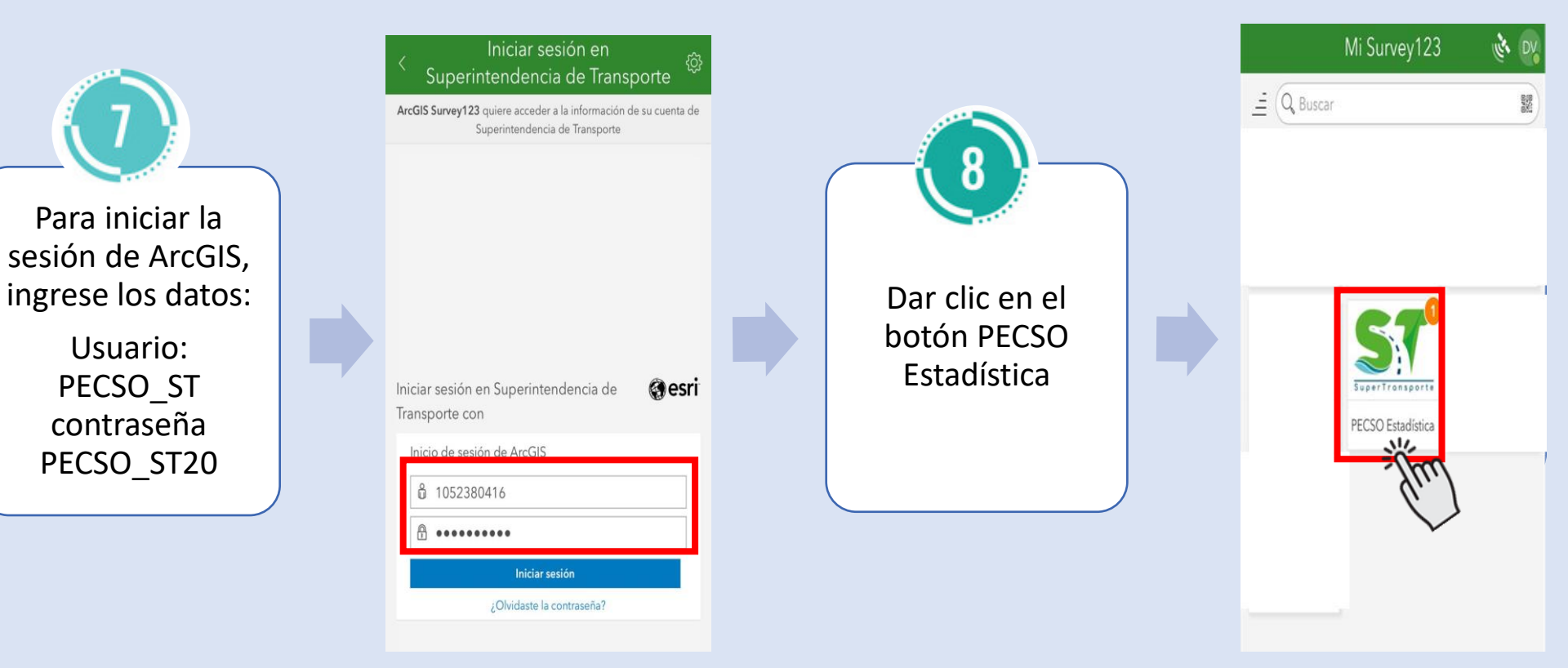

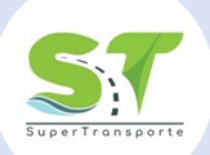

### 5. VALIDACIÓN VIGILADO

En el siguiente acceso dar clic en Adquirir

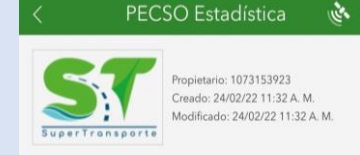

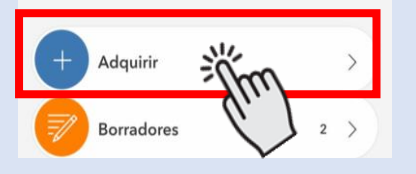

Podrá encontrar el inicio del reporte tipo encuesta, diligencie el código del proyecto que se le dará en el asunto del requerimiento correspondiente a este instructivo y el NIT sin dígito de verificación. Todo en MAYUSCULA sin espacios.

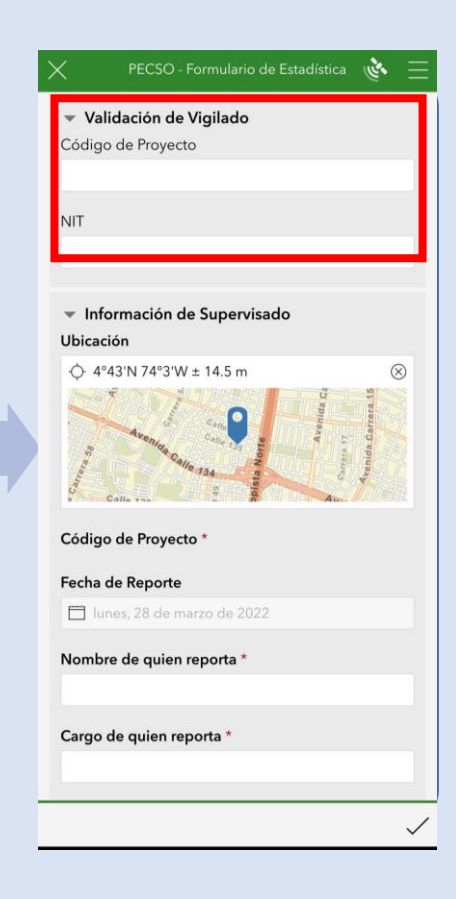

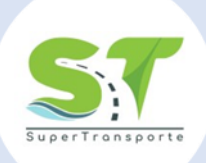

#### 6. DILIGENCIAMIENTO DE INFORMACIÓN Y EVIDENCIA

Una vez ingresada la información, se completará automáticamente.

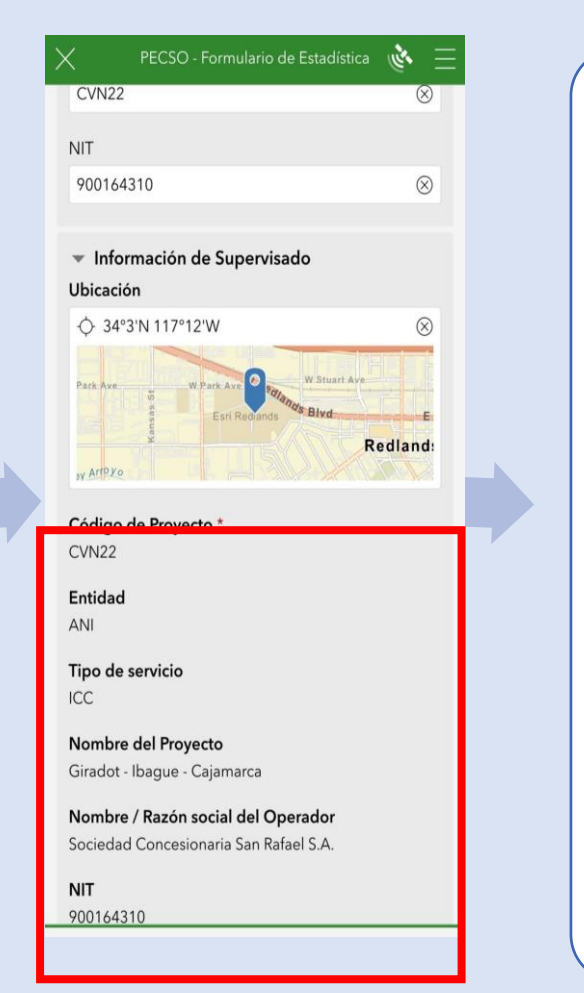

Continúe unigenciando la información solicitada. No olvide que el formulario en Excel va anexo al requerimiento y el PDF corresponde a lo reportado en el Excel (tiquetes de pesaje). Recuerde que si tiene mas de una (1) estación de pesaje a su cargo, deberá diligenciar el formulario para c/u y luego podrá finalizar.

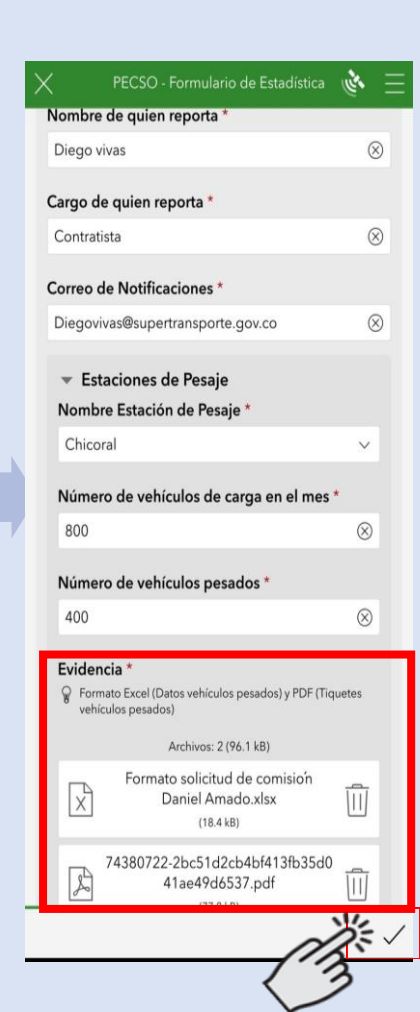

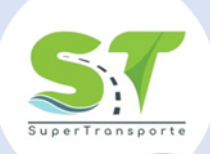

#### 7. SOPORTE DE DOCUMENTO CARGADO Y FIN DE PROCESO

Recuerde que debe adjuntar dos evidencias:

13

(1) Excel

(1) PDF.

Si no adjunta los 2 archivos, no podrá continuar. El PDF deberá contener los tiquetes recolectados en el mes correspondiente, enumerados y en 1 solo archivo.

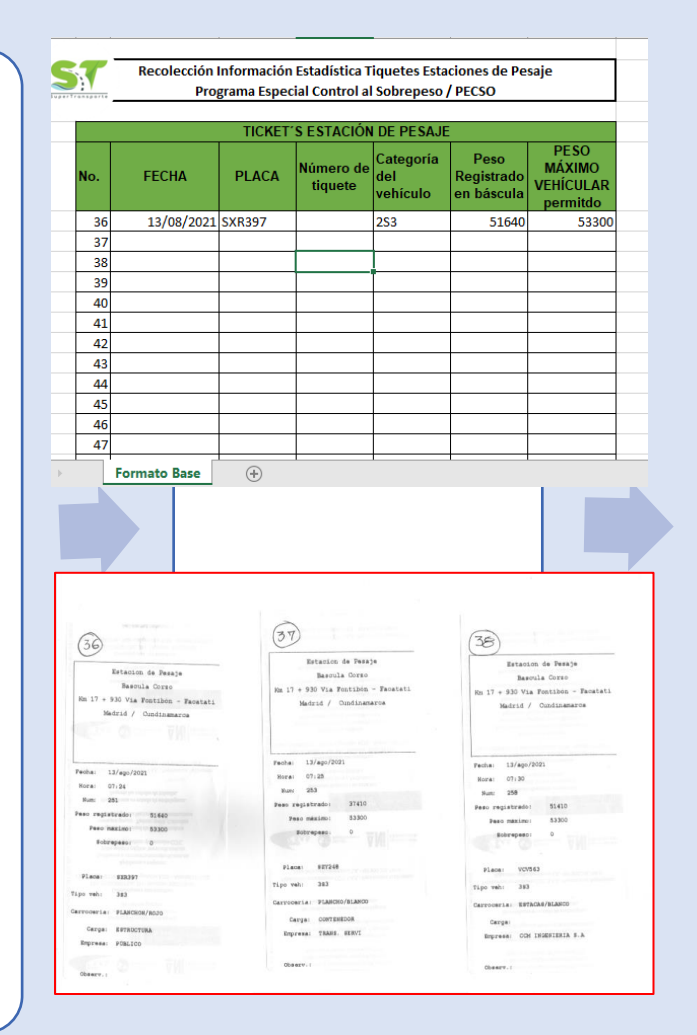

Cumplidos estos requisitos puede dar clic en "Guardar en la Bandeja de Salida", para una posterior verificación y luego dar clic en "Enviar ahora", para que el documento soporte quede cargado. De esta forma se finaliza el proceso.

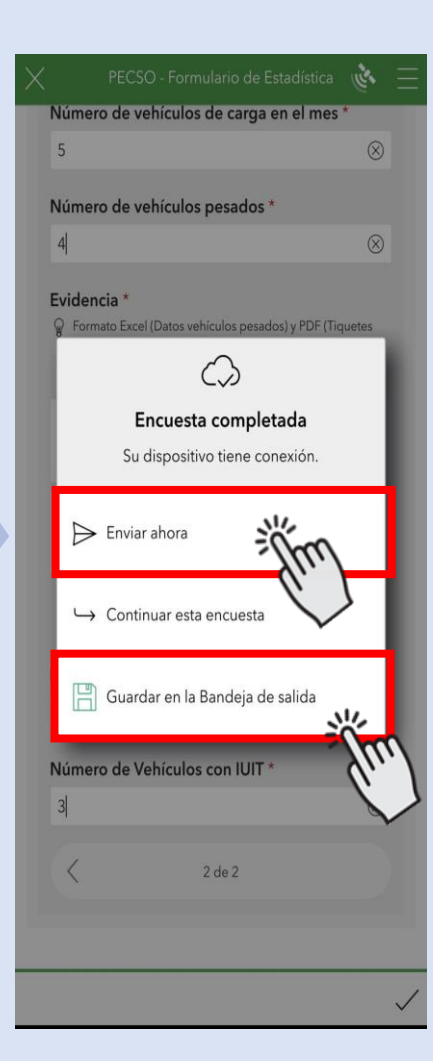